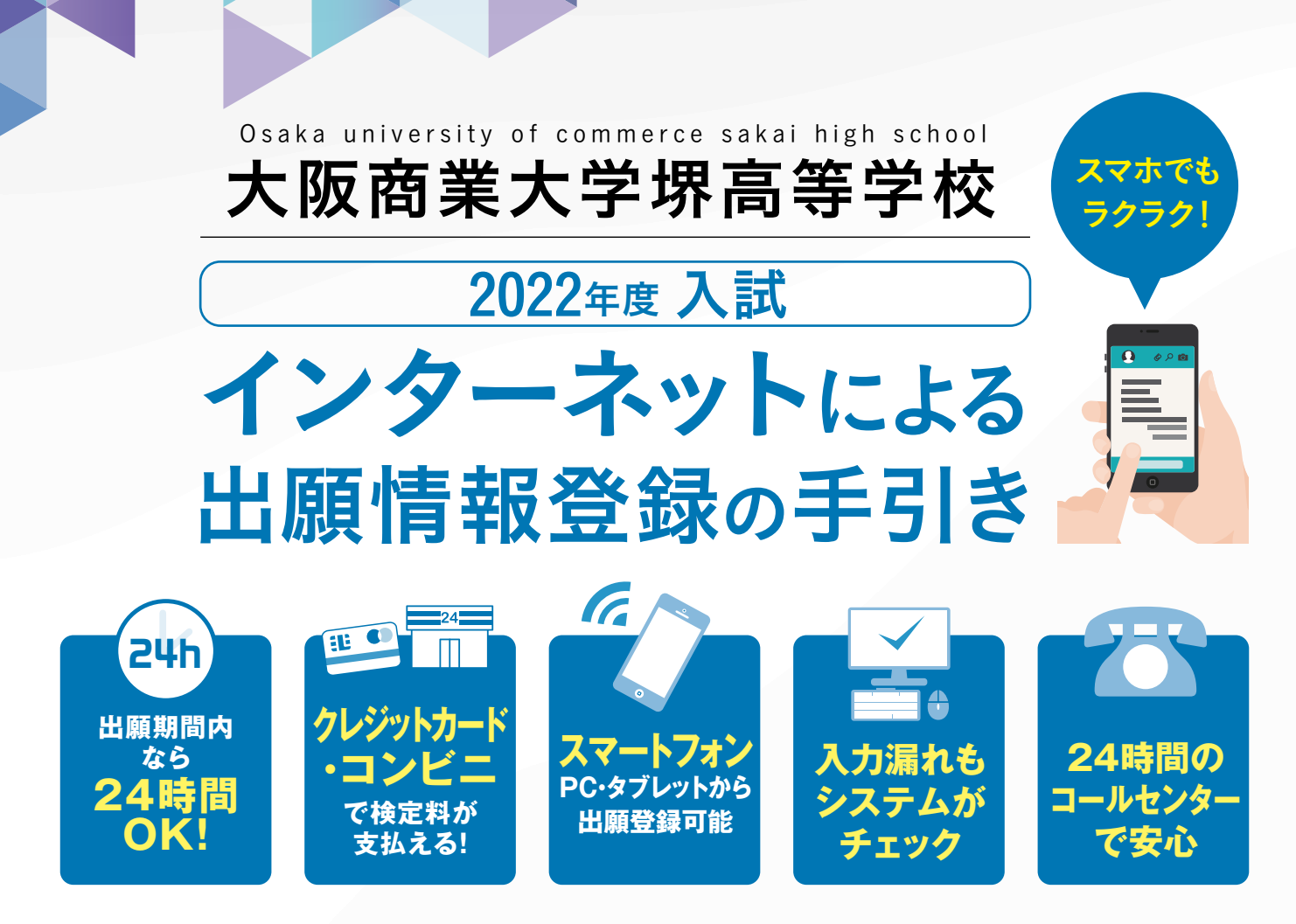

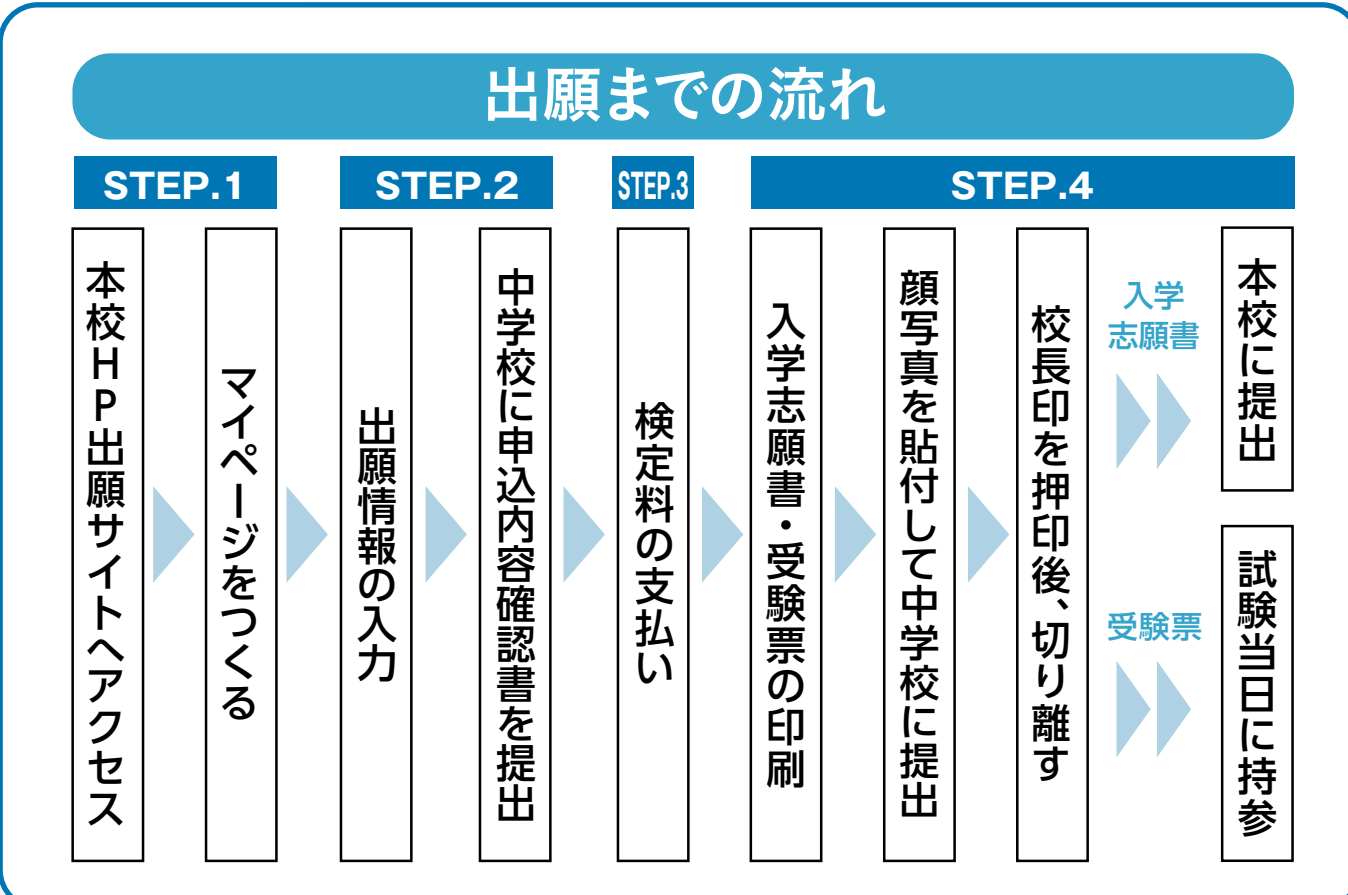

■ご家庭にインターネット環境がない場合は本校にご相談ください。 ■本校のイベント予約をされたことがある場合は、STEP.2(P4)からご覧ください。

# step.1 出願サイトにアクセスしてマイページをつくる

### ※イベント予約などでマイページがある場合は、STEP.2へお進みください。

注意事項 迷惑メール対策をされている場合は、「e-shiharai.net」の受信を許可してください。 確認コードお知らせメールにはURLが記載されています。URLが受信できるように設定してください。

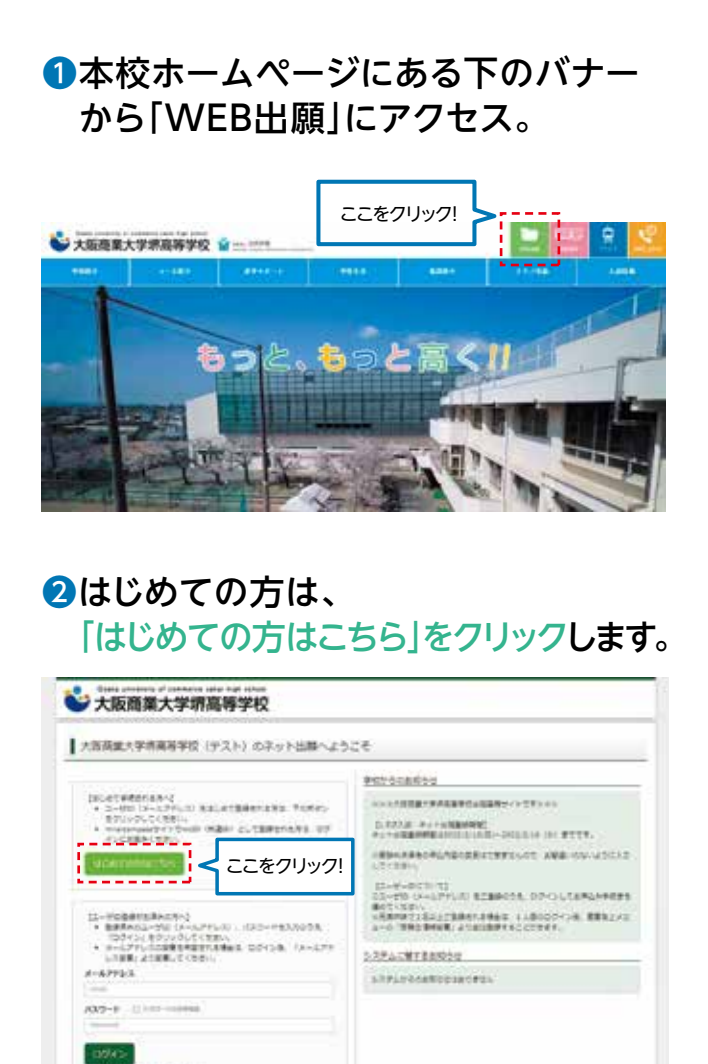

# ③メールアドレスを入力し、 「送信」ボタンをクリックします。 (メールアドレスをお持ちでない場合は、P3をご確認ください)

| 🗳 大阪商業大学堺高等学校                                                                                                    | 1                                    |
|----------------------------------------------------------------------------------------------------|--------------------------------------|
| ( Contraction ( Anti-Fact - )                                                                                                    |                                      |
| Stell E-maile集(ユージ定部用編結コード改革)                                                                                                    |                                      |
| 2-March 1258, 551 (2006) 0014-071(2010), 1. (201, 70)<br>(2017) 1. (201) 1. (201) 1. (201) 1. (201) 1. (201) 1. (201)<br>1. (2017) 1. (201) 1. (2010) 1. (201) 1. (201) 1. (201)<br>1. (2017) 1. (2010) 1. (2010) 1. | ade, ting<br>Martable                |
| ・日本・ログ・ログ・レクリンコン、タマントの自己基本にで見ますることでであって、<br>・日本・ログ・ログ・レクトレスをします。また日本日本の日本の日本の日本の日本の日本の日本の日本の日本の日本の一本の日本の一ため、この日本の日本の一ため、この日本の日本の一、                                                                                                    |                                      |
| <ul> <li>Listan Article ANTERNAL-LEAR PT.</li> <li>Listan Article ANTERNAL-LEAR PT.</li> <li>Listan Article ANTERNAL ANTER LEAR PT.</li> </ul>                                                                                                    | 7. 9280                              |
| ・部誌に出来る人類がなからい。<br>・ 注意など、エアリンスは、「おからのかない」できただか。ござきが下すことだされ、<br>その、「ない」できたいではないがないです。ここです、小人になったがあった。<br>ちゃっとだかい」をお知道できた。ここででごだされたか。、<br>ちゃっとだかい」をお知道できた。ここででごだされたか。、<br>も、<br>のの時から、                                                                                                    | it come.<br>Compute                  |
| -AFF63                                                                                                    | - 送信すると、入力し<br>たアドレスに確認<br>メールが届きます。 |

# ④届いたメールに、登録用の【確認コード】 が記入されています。

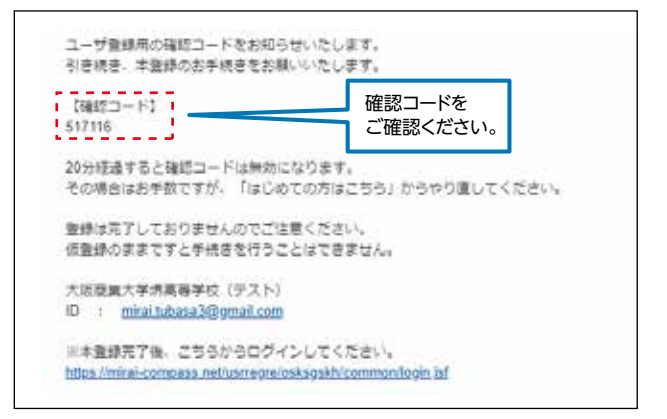

-

· many stationics, the set-

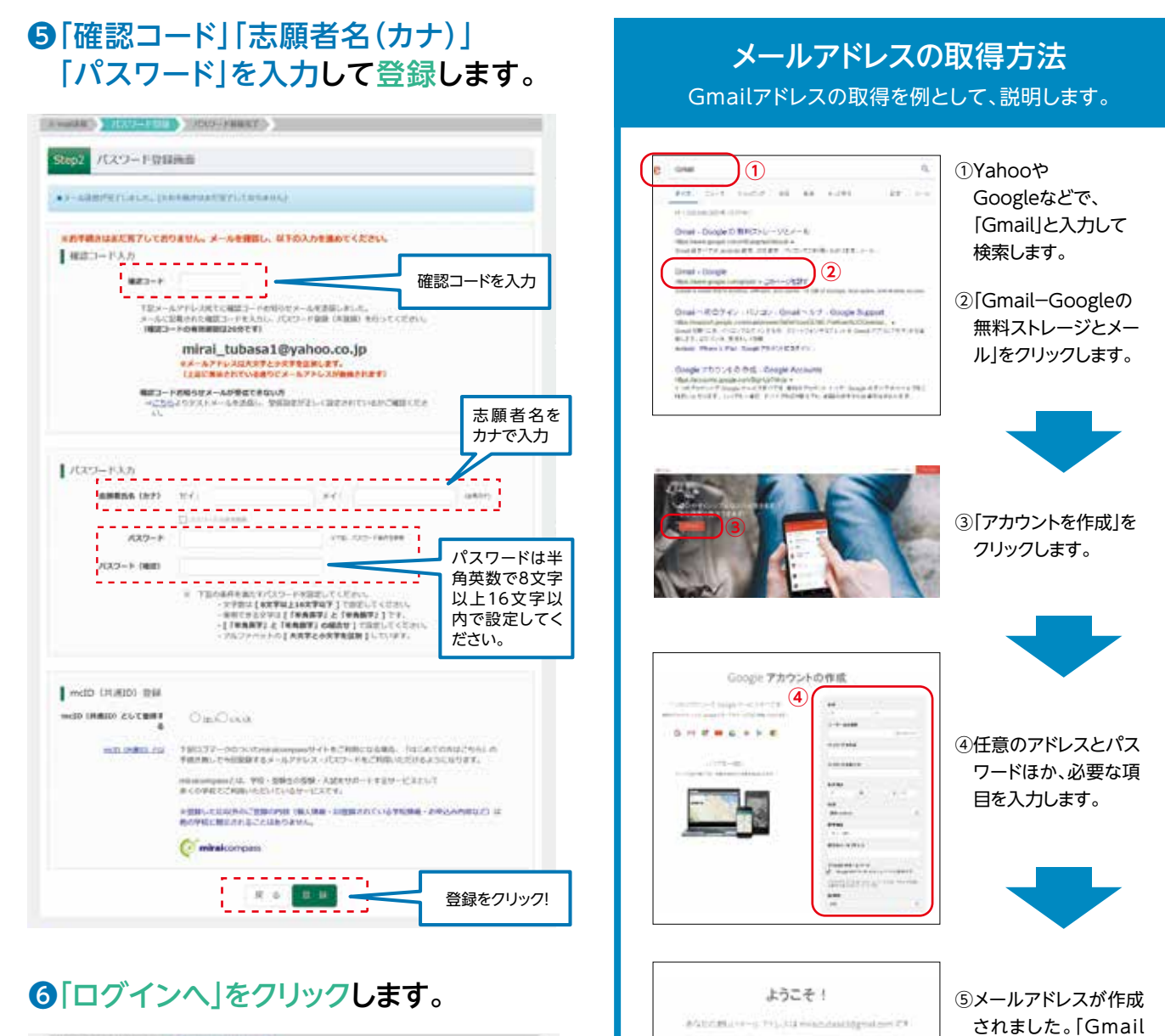

and the set of Water Chickel Reporting of the California State and Articles and Articles an Articles and Articles and Articles and Articles and Articles and Articles and Articles and Articles and Articles and Articles and Articles and Articles and Articles and Articles and Articles and Articles and Articles and Articles and A

Section.

G H C G G + > C

) (5)

# 

#### 注意事項

ー度登録したID(メールアドレス)とパスワードを使用して、 違う端末(PC・スマートフォン・タブレット)からログインする ことが可能です。 に移動」ボタンをク

リックしてメールを開

始します。

# STEP.2 出願情報の入力 12月中旬 開設予定

# 「メールアドレス」「パスワード」を 入力して「ログイン」をクリックします。

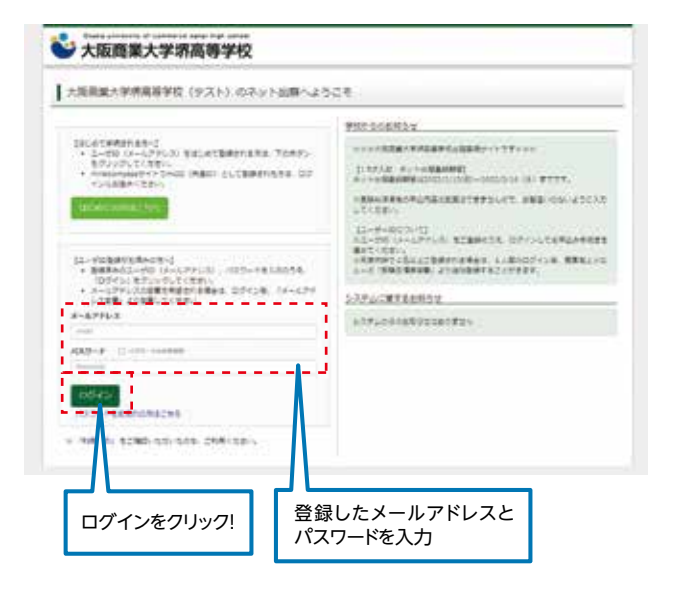

# 2マイページの「新規申込手続きへ」を クリックします。

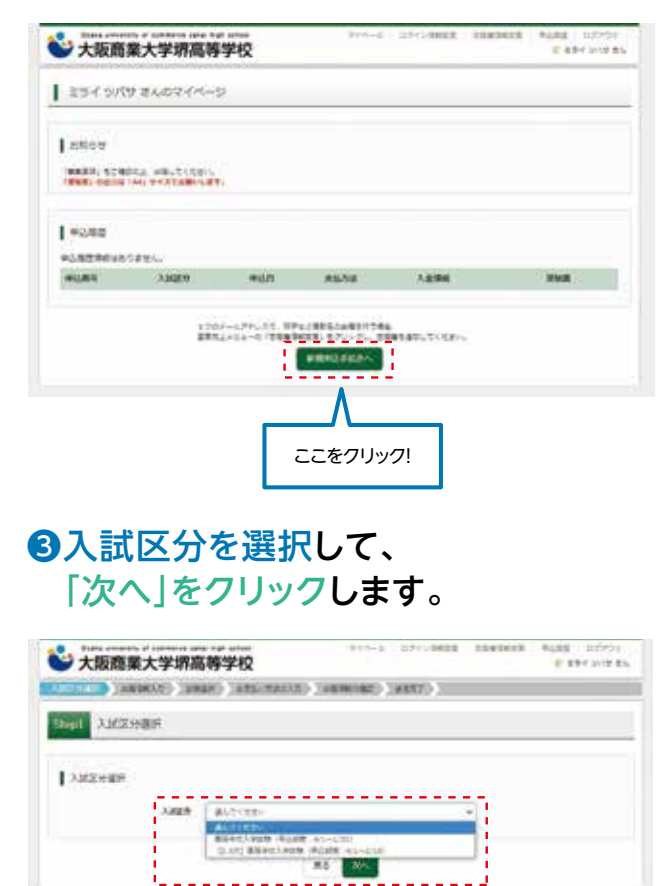

次へをクリック!

## ④出願情報を入力します。入力が終われば、 「試験選択画面へ」をクリックします。

| 大阪商業大学堺研                                       | #14100 #1013 LTG-GHLT Alashirit #487 LT751<br>電影学校 #1110774 |
|------------------------------------------------|-------------------------------------------------------------|
| Same Trank                                     | NOUP (NEW TATAL) (NUTRING ) (NEW )                          |
| Stor2 出版景电入力                                   |                                                             |
| 1 anse                                         |                                                             |
| DEROBITING SUIT                                |                                                             |
| SAME ADDITION TO DO TO D                       | N. ARING, SATELATION CONT.                                  |
| 1 889363.5                                     |                                                             |
| 18855(RY)                                      | 81 PA                                                       |
| #8866(b?)                                      | 144 (.A.O) 1000 (.A.O)                                      |
|                                                | E 82. 1 #5                                                  |
| **                                             | 18.18                                                       |
| 8488 EE                                        | ( max * ( m * ) m *                                         |
| -                                              | C BARRENS =0                                                |
|                                                | Stepsi - Nor (Arzuschi)                                     |
|                                                |                                                             |
| +011 ···                                       | ( 10xel) (40) (40) (40)                                     |
| 114 - Att                                      | (#1.816) (#1.11 (<1.12)                                     |
|                                                | INCOMPANY AND AND AND AND AND AND AND AND AND AND           |
|                                                | The local class care                                        |
|                                                | - mai                                                       |
|                                                | I main ·                                                    |
| *****                                          | 108 DB2NASAA                                                |
| A DAMES - TTO                                  | (and providence +                                           |
| Danto Venesiant                                | * #8 > Last                                                 |
| **                                             |                                                             |
| RES72 Zenderse                                 | 46101                                                       |
| INTER COMMISS DE                               | 2 Ha. 82                                                    |
| 10441-00000.04 A*                              | Chamble 11                                                  |
| 80171 2888455 19<br>8/200 10                   | 18.                                                         |
| INSAFE SUBBLY SUB-<br>TOTOONES SETT IN<br>1948 |                                                             |
| 1011116 00000000000000<br>10000000000000000    |                                                             |
| <b>1</b> ####893.0                             |                                                             |
| 8585A (HP)                                     | - H. (44                                                    |
| 104256 (by) 🧰                                  | 84) (344 (44) ATO (4004)                                    |
| WARNA (12081) [                                | 100                                                         |
| 1918-1944 (Self)                               |                                                             |
|                                                | 保護者の情報を                                                     |
| A                                              | 入力してください。                                                   |
| Δ Λ                                            | 82 2008/98                                                  |
|                                                | ٨                                                           |
|                                                | /                                                           |
| 志願者名・住所など                                      | ごを 試験選択画面へをクリック!                                            |
| 入力してください。                                      |                                                             |
| <u> 必須</u> と表示されて                              | (いる                                                         |
| 項日は<br>首略できませ                                  | こん。                                                         |

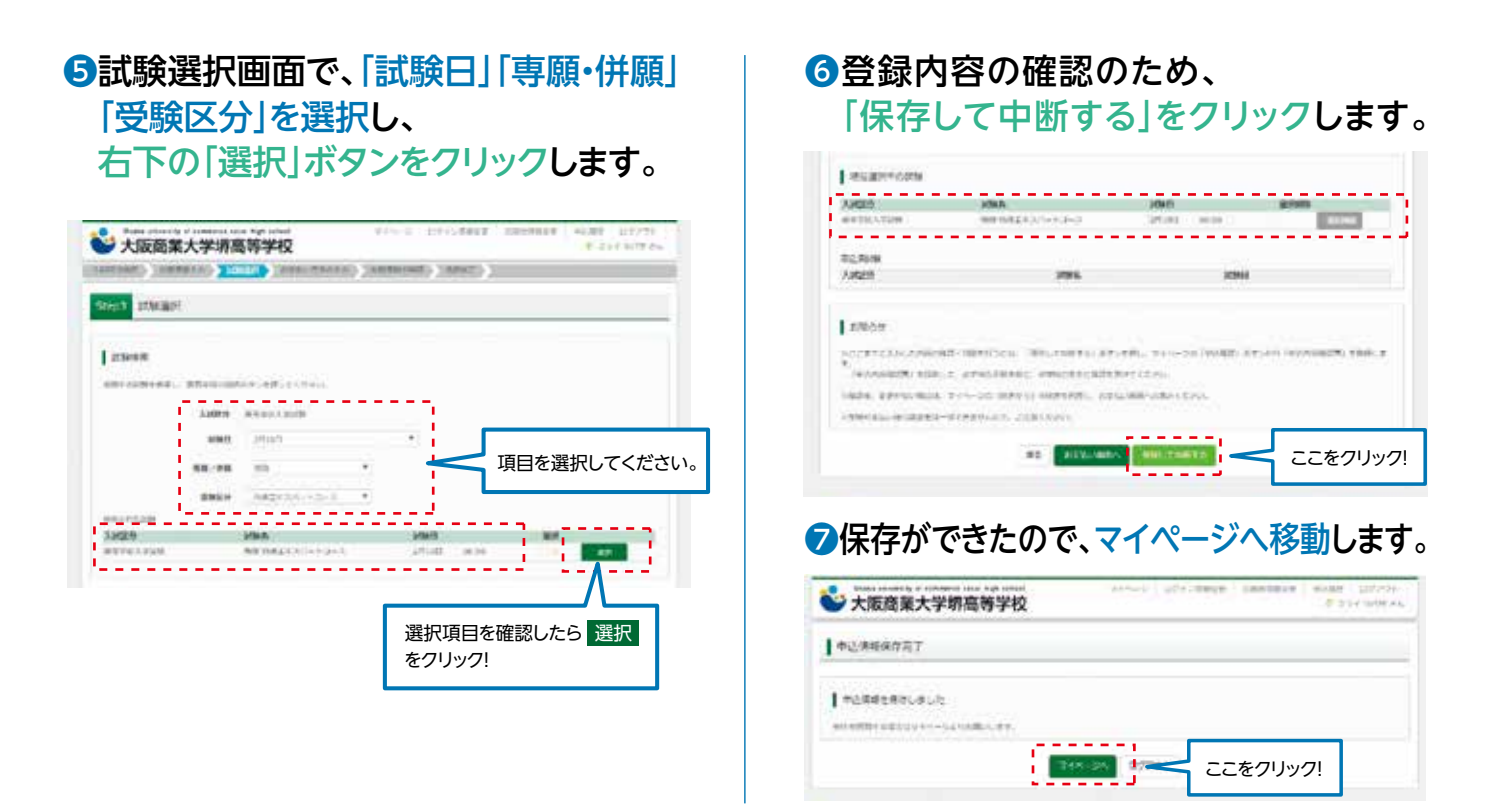

### 登録内容の確認

# ①マイページに申込履歴が表示されますので、 「申込確認」をクリックします。

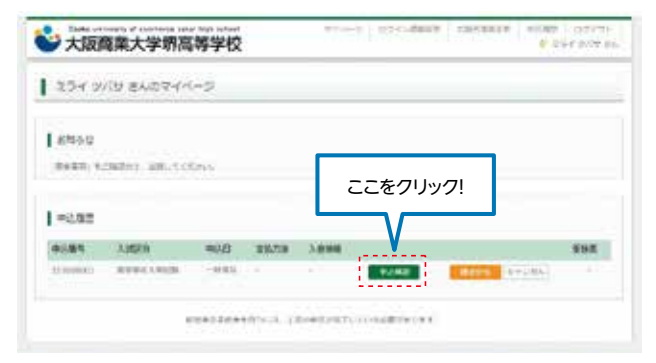

# 2登録した内容を確認し、間違いがなければ、 画面の一番下の「申込内容確認書」 をクリックします。

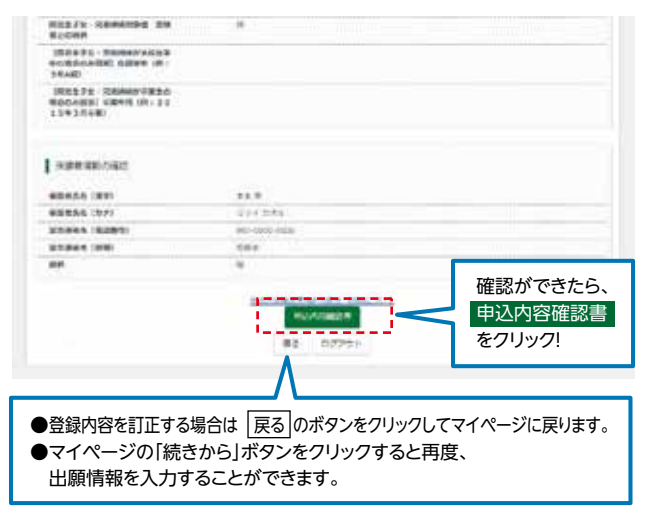

# ③「申込内容確認書」が作成されます。 印刷して中学校に提出してください。

(スマートフォン・タブレットから印刷する場合は、P8を参照)

| 申込内容確認書               |                      |  |  |
|-----------------------|----------------------|--|--|
| 大阪商業大学県高等学校(テスト)      |                      |  |  |
|                       | 211800001            |  |  |
| X±UX                  | -                    |  |  |
| ann -                 | HR.                  |  |  |
| 2月18日(木)              | 孝朝 特直エキスパートコース       |  |  |
| ARRADIAT)             | 8.K N                |  |  |
| EBHE 6(57)            | 294 9/19             |  |  |
| N743                  | tu l                 |  |  |
| 10                    | я                    |  |  |
| 3.9710                | 2006/(4,0)14[]       |  |  |
| ****                  | 5996261              |  |  |
| STANS.                | 大阪府                  |  |  |
| NO.41H                | 第693                 |  |  |
| 16-84                 | 編上町358               |  |  |
| 1810-1028-19          |                      |  |  |
| 10.01                 | 872-278-2252         |  |  |
| 1.940                 | その他(下欄に学校名を入力してください) |  |  |
| ece                   | 0007H                |  |  |
| (HORES O              | 在学中(2022年3月卒業見込み)    |  |  |
| NUT 7 A SAMMONT       | ex ra                |  |  |
| HELYS SHIRING         | <b>未校守業</b> 性        |  |  |
| UNLYS SAMULTER        | 5 A.R. 2.7           |  |  |
| DULLE SHOULDE         | 2000181.0115         |  |  |
| <b>新田市子女</b> 、元明朝林村里者 | £ 16                 |  |  |
| DIULTS RADIATAN       | CIE .                |  |  |
| CECOADE CETA          | # 1                  |  |  |
|                       |                      |  |  |
| NUMBER OF STREET      | 194 275              |  |  |
| 出願申込番号                | 211000001            |  |  |
|                       |                      |  |  |
| 緊急連絡先(電話番号)           | 000-0000-0000        |  |  |
| 緊急連絡先(説明)             | 母携带                  |  |  |
| 続柄                    | 母                    |  |  |

# step.3 検定料の支払い

注意事項 この操作の前に、必ず中学校の先生に「申込内容確認書」を提出するなどして、出願内容を報告してください。(P5参照)

# ①マイページの「続きから」をクリックします。

| ミライン           | 159 2.4024M                                                                                                    | -9      |      |      |             |
|----------------|----------------------------------------------------------------------------------------------------|---------|------|------|-------------|
| ERON<br>BARD 1 | reant, address                                                                                                    | -       |      |      | ここをクリック!    |
| 1401           | 1997                                                                                                    | 708     | **** | A894 | stem        |
|                | and the second second s | -10.0.9 |      |      | PLAT STREET |

### ②試験選択画面まで進み、画面の下にある 「お支払い画面へ」をクリックします。

| And and A March   | 1014A | unit is so | arats (Cores)          |
|-------------------|-------|------------|------------------------|
| 10.503            |       |            |                        |
| A36208            | 1096  | 100        |                        |
| Transmitter, sale | ここをクリ | ック!        | ATONO (PANINET), ERICA |

### ❸支払い方法を選択して「確認画面へ」を クリックします。

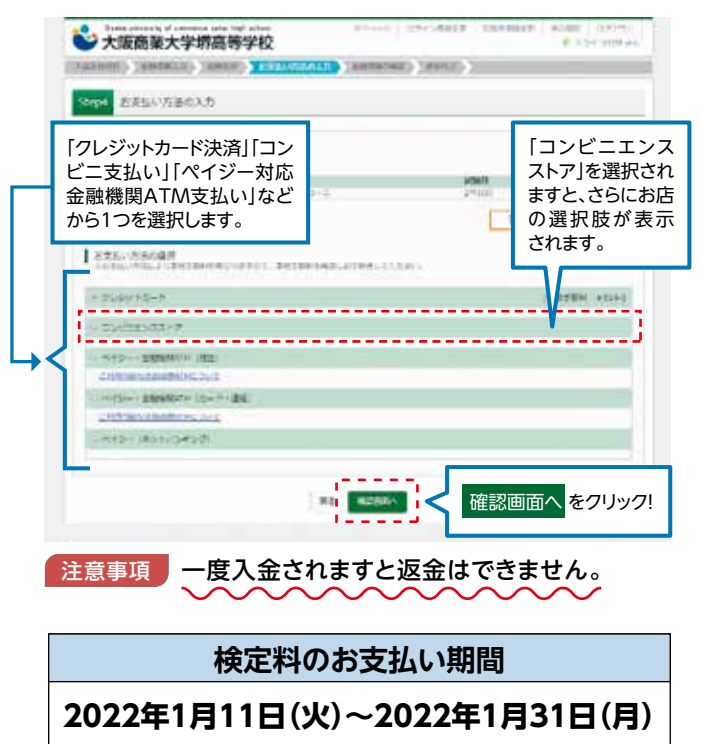

#### ④内容の確認が終わったら、 「上記内容で申込む」をクリックします。 大阪商業大学語高高学校 CONTRACTOR (TRUE AND ADDRESS (ADDRESS )) Cherk -- Million Calif 1 2013 - 9164 - 8254 (MACHIN 234 - 1233 2344 - 824 88 - 124 88 - 124 88 - 124 87 クレウットカード \*\*\*\*\*\*\*\* 101010-000 20-00020-000 00100-0-0 0000-0-0 11110 ) (embri -10.00 1768885180 00854(33) 68856(37) 5958 111 \$\*.70 .... ..... \*2004 -----010110 urbaniana militan Kole (Percendian) (Frince -----000000 899 ..... 14 BATS SSHALTERS antra contras \*\*\*\*\*\* CONTRA CONSIGNA AA Ropin Innerts at 200114-0 BRATS Associal Co DESTA REMAYERSY CORDONARY AND P HARTER COMPTUNES BOOMER SPACE (81.20 1343548 ------ROBAL OV. DOLONG, DERING, RANS, ALEMANNA, REPORT AND THE PROPERTY AND THE PROPERTY A 1 10.75 REPRESENTATION (121) an market into a prove in the L DESCRIPTION I ANDALARS IN ADDRESSON, INCOM-特に間違いの多い項 P+ 8 (8) \*\*\*\*\*\*\*\*\*\*\*\*\*\*\*\*\*\*\* 目は入念に確認し、 220 Benfarit チェックボックスの anthematory and を入力してください。 1000000000000000000 NUMBER OF STREET, STORAGE #1 (2010)#3 上記内容で申込むをクリックすると、出願情報が確定します。 注意事項 これ以降は内容の変更ができなくなります。 5送信完了画面になり、また登録された

メールアドレスに申込受付および検定料

支払い(完了)メールが届きます。

■実際の出願時の画面イメージと異なることがあります。

6

# STEP.4 入学志願書と受験票を印刷し、入学志願書を本校に提出する

## ①検定料の支払いが確認されると、 マイページの「申込履歴」の右端にある 「受験票」ボタンが現れますので、 クリックします。

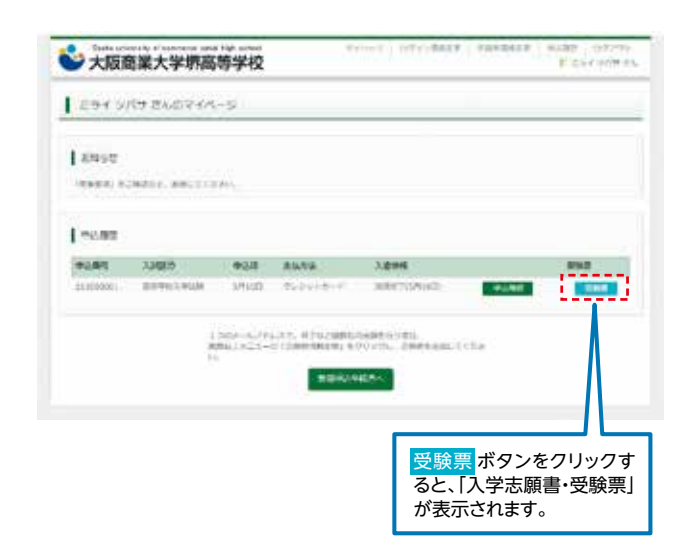

# 2ダウンロード画面から「受験票」表示を クリックします。

| > 大阪商業大学堺                | 高等学校                          |                                  | and the second second sec | * Distantes |
|--------------------------|-------------------------------|----------------------------------|----------------------------------------------------------------------------------------------------|-------------|
| 英林團(中)(各市: 21100         | 0001)                         |                                  |                                                                                                    |             |
| . Lese di al             |                               |                                  |                                                                                                    |             |
| Amer                     | www.ch                        | 10.04                            |                                                                                                    |             |
| UNS - UND                | 88742                         | and the transmission of the test | ie- linit                                                                                                    |             |
| 9950-1                   |                               |                                  |                                                                                                    |             |
|                          |                               |                                  |                                                                                                    |             |
| Color Color Margaret Co. | )<br>Di Cheneral de la Carter | VEHICLE MANAGEMENT               |                                                                                                    |             |
| POPTISING, Malantesia    | ADDITES CONTINUES.            | T CEAL.                          |                                                                                                    |             |
| Address Terro Troots     | ¥T127499510-+%                | - 43-14-04-TVEP-0                |                                                                                                    |             |
| And in case of           |                               |                                  |                                                                                                    |             |
|                          |                               | 1405.83                          |                                                                                                    |             |
|                          |                               |                                  |                                                                                                    |             |
| 2010-11#10-01031         |                               |                                  |                                                                                                    |             |
|                          |                               | Λ                                |                                                                                                    |             |
| NEW WORKS                | NELL MAY                      | N                                |                                                                                                    |             |
|                          |                               | #8 D07251                        |                                                                                                    |             |
|                          |                               |                                  |                                                                                                    |             |
|                          | _                             |                                  |                                                                                                    |             |
|                          |                               |                                  |                                                                                                    | _           |
|                          |                               | 受験票]表示 ボ                         | タンをクリッ                                                                                                    | 2           |
|                          |                               | すると、 入学志                         | 願書・受験票                                                                                                    | €]          |
|                          |                               |                                  |                                                                                                    |             |

# ③A4サイズ・白色の普通紙(厚手でも可)を 使用して、「入学志願書・受験票」を印刷し、 入学志願書に写真(タテ5cm・ヨ⊐4cm)を 貼り付け、保護者印を押してください。

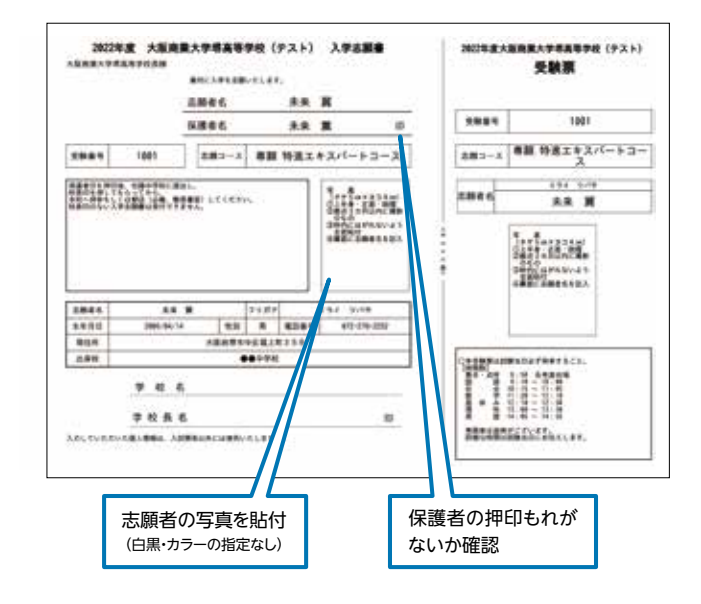

④入学志願書・受験票を在籍中学校に提出し、校長印を押してもらってから、受験票を切り離してください。その後、在籍中学校の指示に従って、入学志願票を本校へ提出してください。

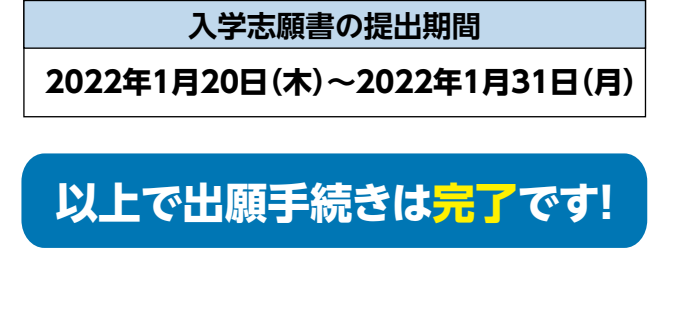

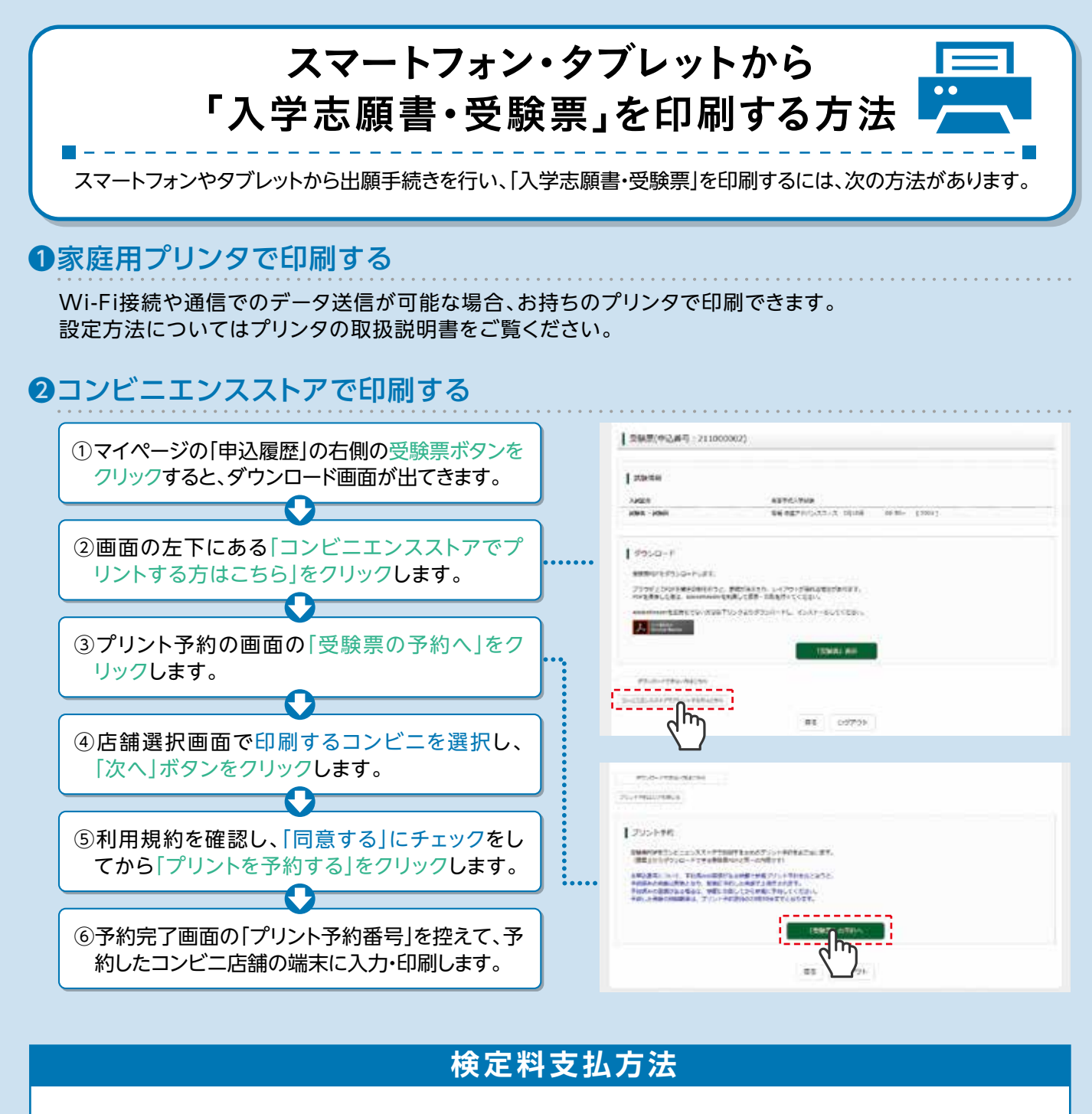

#### ▲クレジットカードによるオンライン決済 (決済手数料が必要です)

クレジットカード番号など必要な情報を入力し、決済を完了させます。 クレジットカードによるオンライン決済にて、24時間、検定料のお支払いが可能です。

### Bコンビニでのお支払い

(支払い手数料が必要です)

出願登録後、払込票を印刷し(番号を控えるだけも可)、選択したコンビニレジにてお支払いを 済ませてください。お支払い後に受け取る「お客様控え」はご自身で保管してください。 以下のコンビニにて、24時間、検定料のお支払いが可能です。

#### 〇ペイジー対応金融機関ATMでのお支払い (支払手数料が必要です)

ペイジー対応金融機関ATMでお支払いができます。 (ペイジーマークが貼ってあるATMでご利用いただけます)

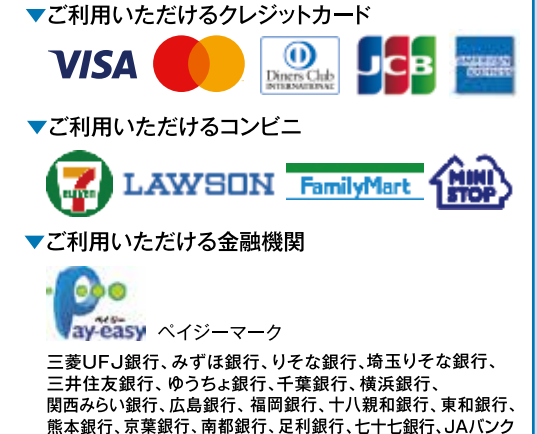

Osaka university of commerce sakai high school 〒599-8261 大阪府堺市中区堀上町358 大阪商業大学堺高等学校 TEL:072(278)2252 FAX:072(279)8272